Date: <]uly - 2006>

Document No.: +95-123603

# **SETUP PROCEDURE:**

# This procedure describes how to reset the EXPLORER<sup>™</sup> 500 to Factory Default.

### Connecting via the USB interface using Hyper Terminal:

Start Control panel - 'Phone a Modem Options'

**Select 'Modems'** and note the COM port assigned to 'Thrane & Thrane EXPLORER<sup>™</sup> 500 port 1.

Ex.: (COM port no's may vary)

| Modem                           | Attached To |  |
|---------------------------------|-------------|--|
| Bluetooth Modem                 | COM7        |  |
| Bluetooth Null Modem            | COM8        |  |
| Conexant D480 MDC V.9x Modem    | COM9        |  |
| EXPLORER 500                    | Not present |  |
| EXPLORER 500 #2                 | Not present |  |
| Thrane & Thrane EXPLORER port 1 | COM12       |  |
|                                 | CONTO       |  |

In the HyperTerminal menu

- Select 'File->Properties'
- Select 'Connect using' the new COM port listed in 'Phone and Modem Options' above.

**Do NOT select!** 'Thrane & Thrane EXPLORER<sup>™</sup> 500 port x', you MUST select a 'COM' port.

| Connect To        | ? 2                                                                                                    |
|-------------------|----------------------------------------------------------------------------------------------------|
|                   | 1ER 500                                                                                                    |
| Enter details for | the phone number that you want to dial:                                                                                                    |
| Country/region:   | Denmark (45)                                                                                                    |
| Area code:        |                                                                                                    |
| Phone number:     |                                                                                                    |
| Connect using:    | COM12                                                                                                    |
|                   | Bluetooth Fax Modem<br>Bluetooth Modem<br>Conexant D480 MDC V.9x Modem<br>Thrane & Thrane EXPLORER port 1<br>Thrane & Thrane EXPLORER port 2 |
|                   | COM9<br>COM3<br>COM4<br>COM5<br>COM5                                                                                                    |
|                   | COM7<br>COM8                                                                                                    |
|                   | COM1<br>COM12                                                                                                    |
|                   | COM13<br>TCP/IP (Winsock)                                                                                                    |

Note: The number on the com port you have to select may have changed after the installation of the new USB driver!

#### Test that you have selected the right COM port.

- Write in HyperTerminal the AT command 'ATI'.
- Response from the AT shell should be: 'Thrane & Thrane'
- Write following at-command: 'at+cmar=1234'
- Response from the AT shell 'OK'
- In the HyperTerminal menu
- **Select** 'Call->Disconnect'

The EXPLORER<sup>™</sup> 500 will now reboot and after the reboot the all settings will be reset to factory default.

## **Connecting via the Ethernet interface using Hyper Terminal:**

Connect a pc to the EXPLORER<sup>™</sup> 500 via the Ethernet interface

- In the HyperTerminal menu
- Select 'File->Properties'
- **Select** 'TCP/IP (Winsoc)

| an Properties    |                              |                    | ?      |
|------------------|------------------------------|--------------------|--------|
| Connect To Set   | tings                        |                    |        |
| 🧞 bgan           |                              | Change Ico         | n      |
| Country/region:  | United States                | s of America (1)   | •      |
| Enter the area c | ode without th               | e long-distance pr | efix.  |
| Area code:       | 870                          | ]                  |        |
| Phone number:    |                              |                    |        |
| Connect using:   | COM3<br>AVMISDN1<br>AVMISDN2 |                    | -      |
| Use country.     | AVMISDN8<br>COM9<br>COM10    | eeek)              | Ţ      |
|                  | TOP VIE (WIE                 | SUCKJ              |        |
|                  |                              | ОК                 | Cancel |

- Host Adr: 192.168.0.1
- Port no.: 5454

| bgan Properties |              |            | ? ×    |
|-----------------|--------------|------------|--------|
| Connect To Se   | ettings      |            |        |
| 쵫 bgan          |              | Change Ico | n      |
| Host address:   | 192.168.0.1  |            | _      |
| Port number:    | 5454         |            | _      |
| Connect using:  | TCP/IP (Wins | ock)       | •      |
|                 |              |            |        |
|                 |              |            |        |
|                 |              | ОК         | Cancel |

- Write the following at-command: 'at+cmar=1234'
- Response from the AT shell 'OK'

The EXPLORER<sup>™</sup> 500 will now reboot and after the reboot the all settings will be reset to factory default.

## **Connecting via the Ethernet interface using a command Prompt:**

Connect a pc to the EXPLORER<sup>™</sup> 500 via the Ethernet interface

- Open a command prompt (start->run->cmd)
- Run: telnet 192.168.0.1 5454

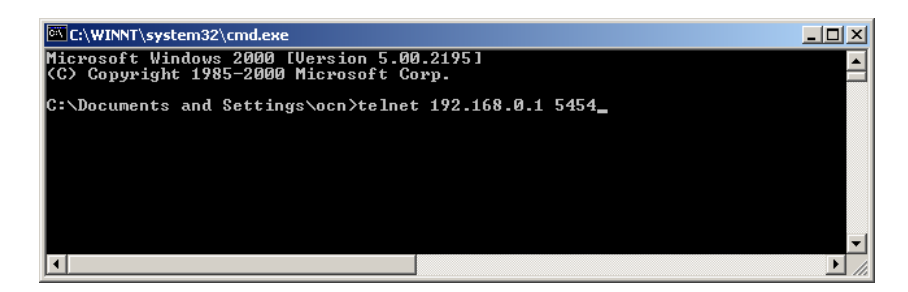

- Write the following at-command: 'at+cmar=1234'
- Response from the AT shell 'OK'

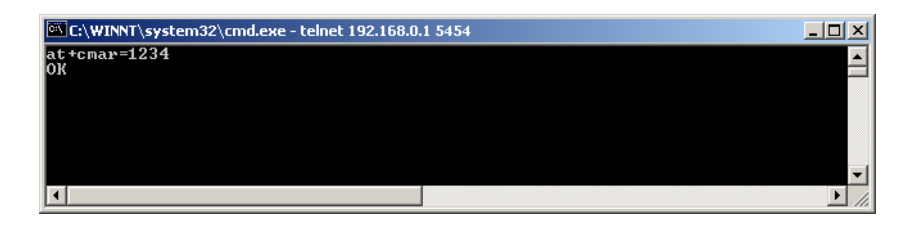

The EXPLORER<sup>™</sup> 500 will now reboot and after the reboot the all settings will be reset to factory default.

Thrane & Thrane After Sales Service

> Information in this document is subject to change without notice and does not represent a commitment on the part of Thrane & Thrane A/S. © 2005 Thrane & Thrane A/S. All rights reserved. Printed in Denmark.